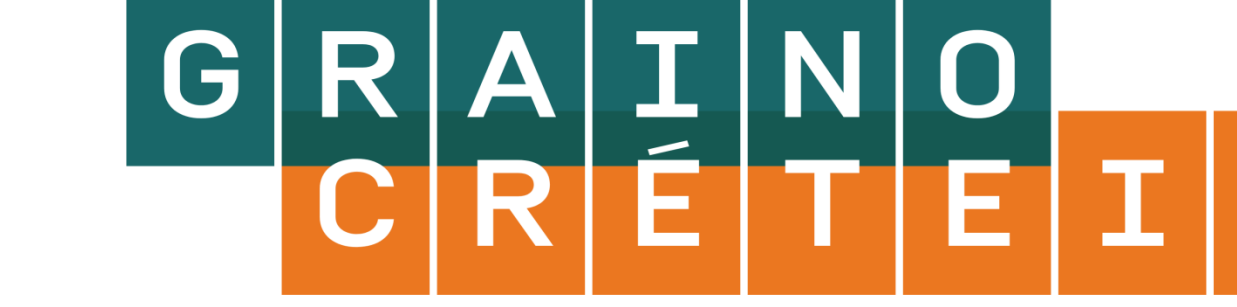

Bien suivre ce tutoriel, vous n'aurez à la faire que la 1<sup>ère</sup> fois.

### 1. Créer son compte Canopé gratuit

Aller sur https://www.reseau-canope.fr

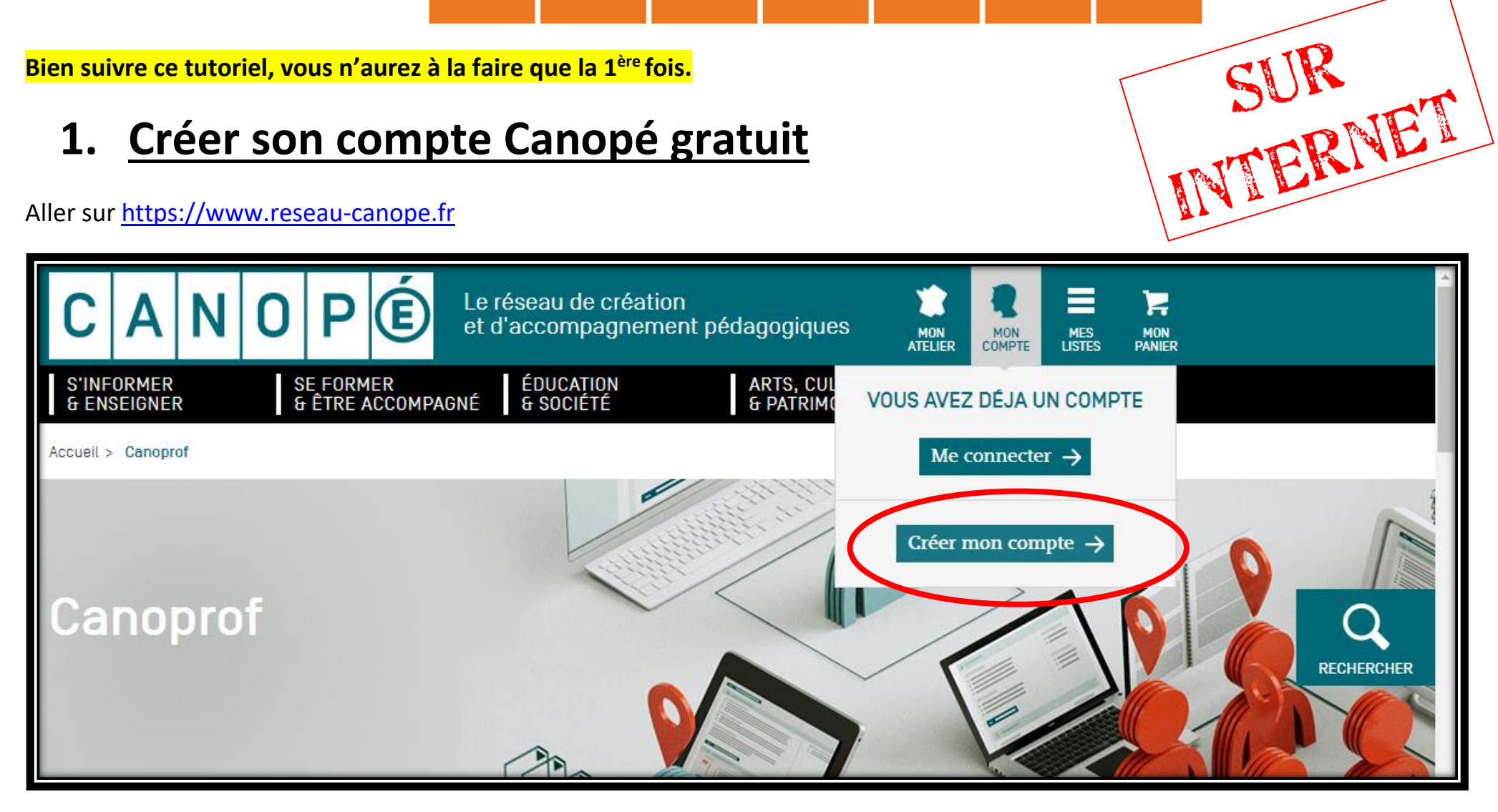

### **CRÉER MON COMPTE**

| Pour les membres de l'équipe éducative :                                                                                                    |                                                | Pour les gestior                                                                                                    | nnaires d'établissen | nents : |           |   |  |  |
|----------------------------------------------------------------------------------------------------|------------------------------------------------|----------------------------------------------------------------------------------------------------|----------------------|---------|-----------|---|--|--|
| <ul> <li>Accès à des ressources exclusives</li> <li>Demandes d'achats au gestionnaire d'établissement ou de collectivité</li> <li>Utilisation hors connexion de ressources</li> </ul> |                                                | <ul> <li>Gestion des demandes d'achats</li> <li>Paiement par mandat administratif</li> <li>Attributions de licences de produits numériques</li> </ul> |                      |         |           |   |  |  |
| Champs obligatoires*                                                                                                    |                                                |                                                                                                    |                      |         |           |   |  |  |
| Prénom* :                                                                                                    |                                                | Mot de passe* :                                                                                                    | •••••                |         | Q         |   |  |  |
| Nom* :                                                                                                    |                                                | Confirmer votre<br>mot de passe* :                                                                                                    | •••••                |         | RECHERCHE | R |  |  |
| Adresse e-mail* :                                                                                                    |                                                | Vous êtes* :                                                                                                    | Particulier          | ~       |           |   |  |  |
|                                                                                                    | ✓ Recevoir les newsletters de reseau-canope.fr |                                                                                                    |                      |         |           |   |  |  |
| * Champs obligatoires                                                                                                    |                                                |                                                                                                    |                      |         |           |   |  |  |
|                                                                                                    |                                                |                                                                                                    | (                    | Valider | )         |   |  |  |

# 2. <u>Télécharger et installer le logiciel Canoprof</u>

#### https://www.reseau-canope.fr/canoprof

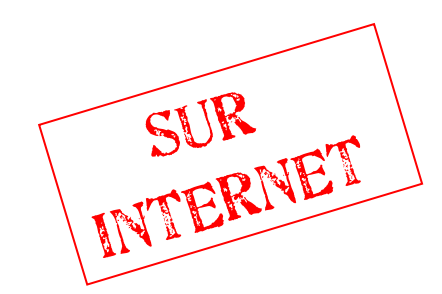

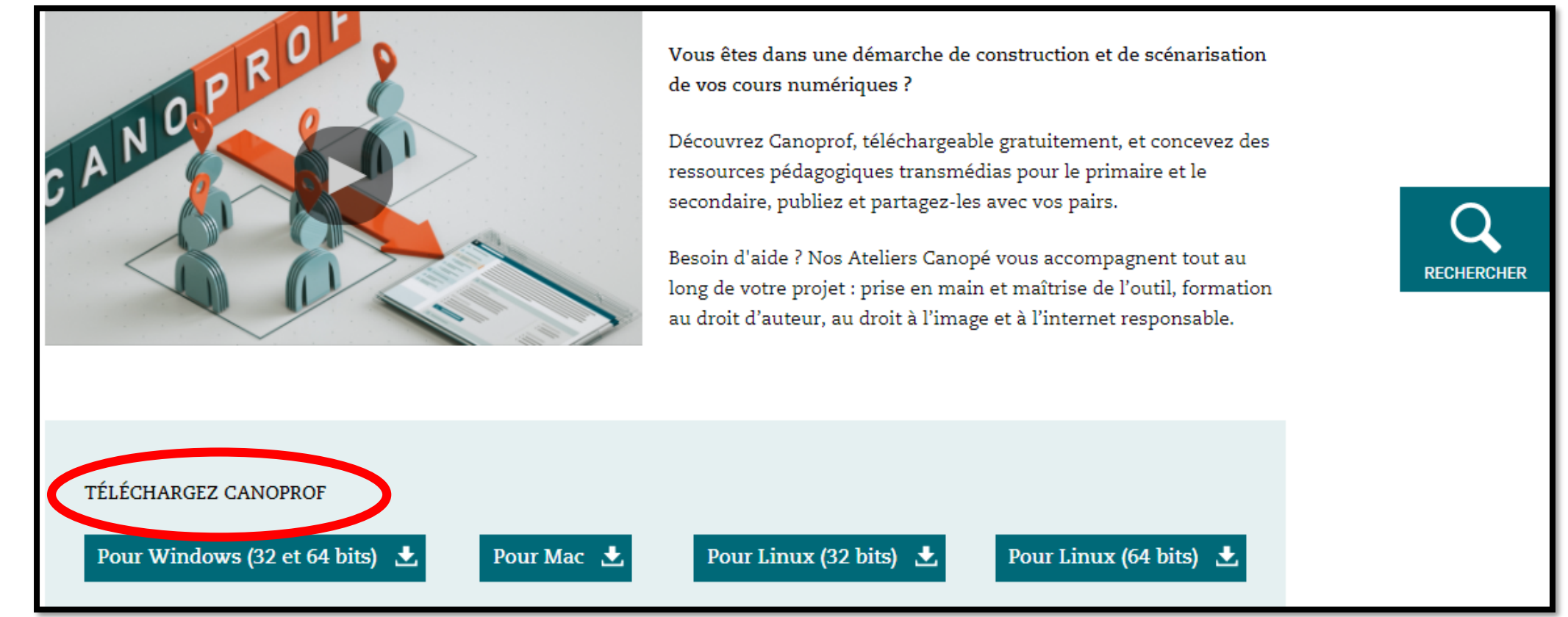

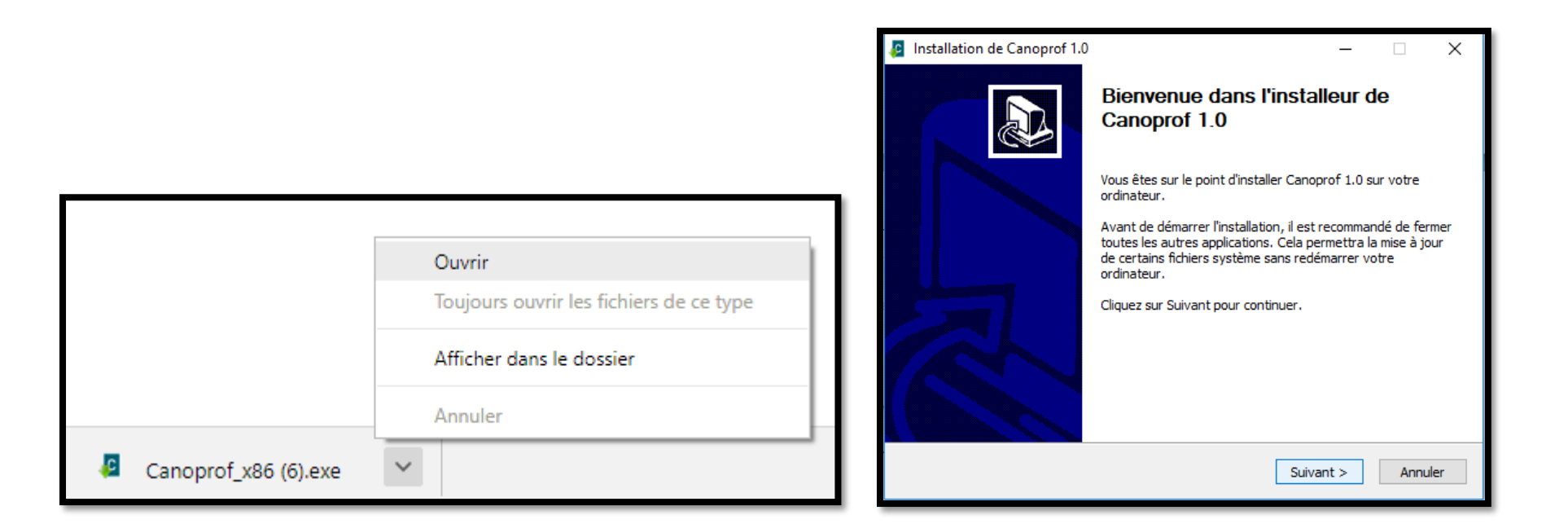

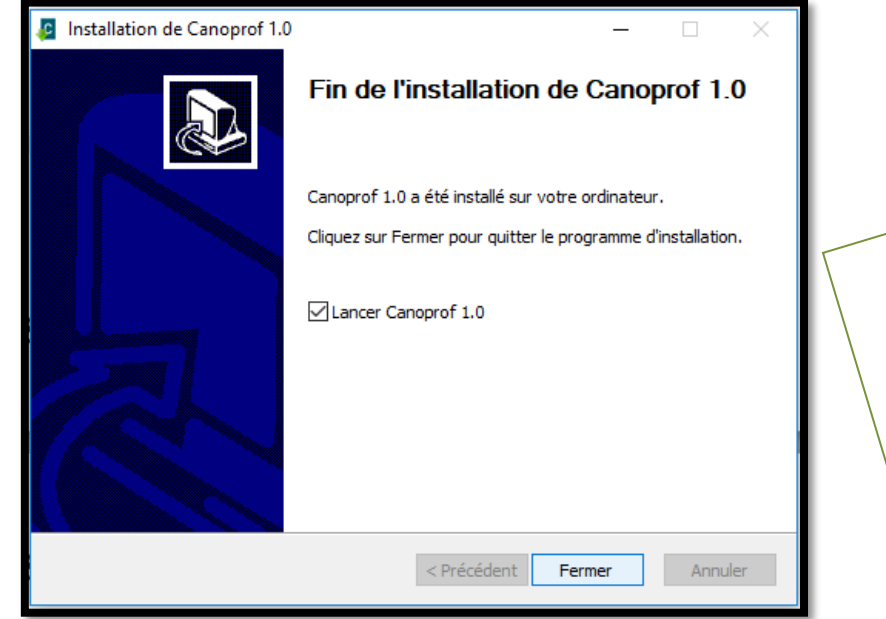

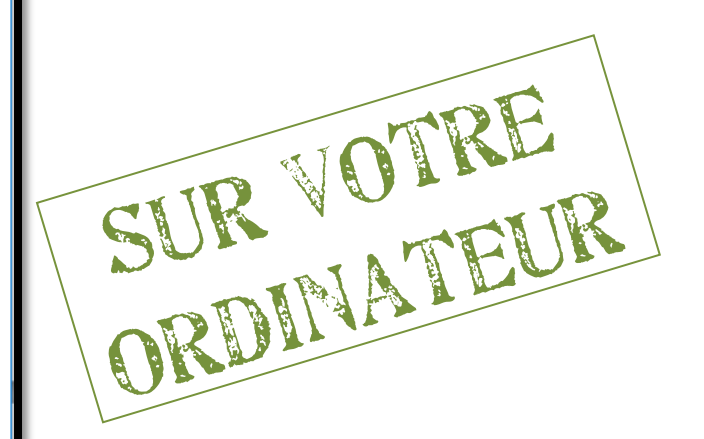

# 3. Créer son domaine d'enseignant

Ouvrez le logiciel Canoprof sur votre ordinateur et suivez le pas-à-pas suivant.

En cliquant sur « créer mon domaine Canoprof Cloud », une page internet s'ouvre automatiquement.

Se connecter 🗗

### Le service Canoprof

Informations et téléchargement sur reseau-canope.fr.

### Pour accéder à Canoprof cloud, merci de vous authentifier

Si vous êtes enseignant, vous pouvez vous authentifier pour utiliser Canoprof

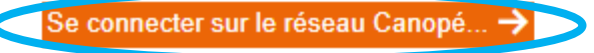

Ð

CANOPROF CLOUD

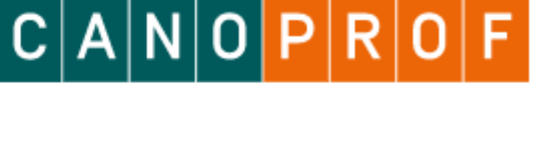

SUR INTERNET

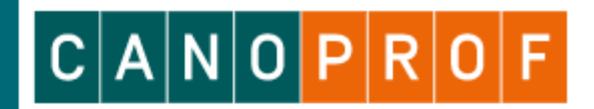

#### Le service Canoprof

Bienvenue

Informations et téléchargement sur reseau-canope.fr.

### Pour créer votre domaine Canoprof, vous devez être rattaché à un atelier Canopé

Votre nom d'utilisateur apparait ici

Vous vous êtes authentifié sur reseau-canope.fr, mais votre compte ne spécipfie aucun rattachement à un atelier Canopé.

Pour bénéficier de Canoprof, vous devez vous rattacher à un atelier Canopé. Les coordinateurs de cet atelier pourront alors vous accompagner dans la prise en main de Canoprof.

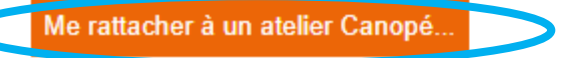

| Rattachez-vous à un atelier Canopé dans l'écran ci-dessous, puis cliquez sur le bouton Fermer : |                                                                                                    |       |   |   |       |                                                           |                               | Fermer   |                     |              |       |         |
|-------------------------------------------------------------------------------------------------|----------------------------------------------------------------------------------------------------|-------|---|---|-------|-----------------------------------------------------------|-------------------------------|----------|---------------------|--------------|-------|---------|
| С                                                                                               | Α                                                                                                    | Ν     | 0 | Ρ | É     | Le réseau de création<br>et d'accompagnement pédagogiques |                               |          | MON<br>ATELIER      | AON<br>JMPTE | MES   |         |
| S'INF<br>& EN                                                                                   | S'INFORMER SE FORMER ÉDUCATION ARTS, CULTURE<br>& ENSEIGNER & ÊTRE ACCOMPAGNÉ & SOCIÉTÉ & PATRIMOINE |       |   |   |       |                                                           | ARTS, CULTURE<br>& PATRIMOINE |          | ACTUALIT<br>& AGEND | TÉS<br>A     |       |         |
| Accueil >                                                                                       | Accueil > Mon compte > Mon profil > Mes informations personnelles                                    |       |   |   |       |                                                           |                               |          |                     |              |       |         |
| MON COMPTE MES INFORMATIONS PERSONNELLES                                                        |                                                                                                    |       |   |   |       |                                                           |                               |          |                     |              |       |         |
| → MA I                                                                                          | BIBLIOT                                                                                              | HÈQUE |   |   | MES   | COORDONNÉES                                               | MAS                           | ITUATION | MON                 | CARNET D'    | ADF ( |         |
| → Mon                                                                                           | I AGENI                                                                                              | DA    |   | М | ES CO | ORDONNÉES                                                 | S                             |          |                     |              | RECI  | HERCHER |

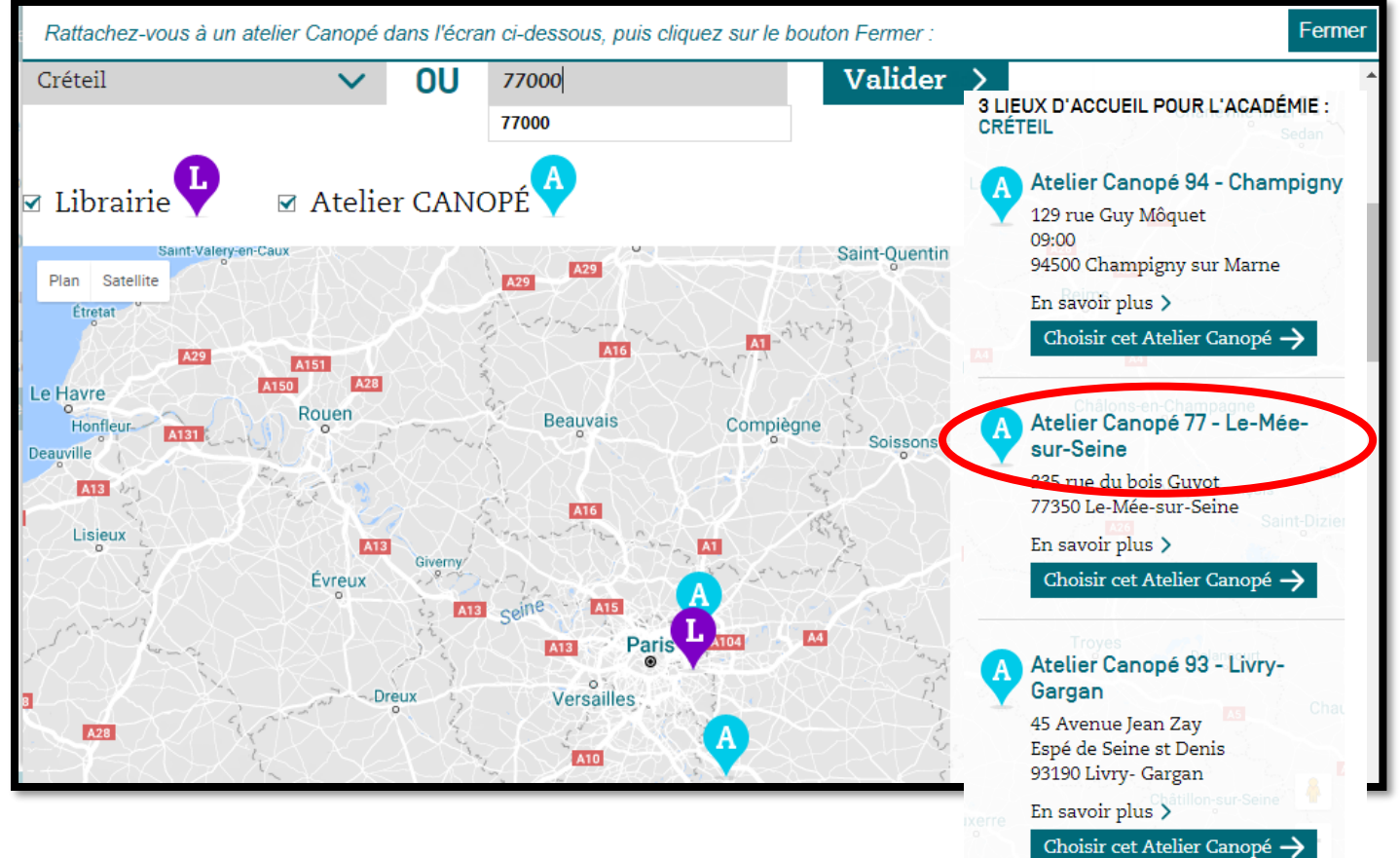

Vous pouvez choisir un autre Atelier Canopé pour vous rattacher.

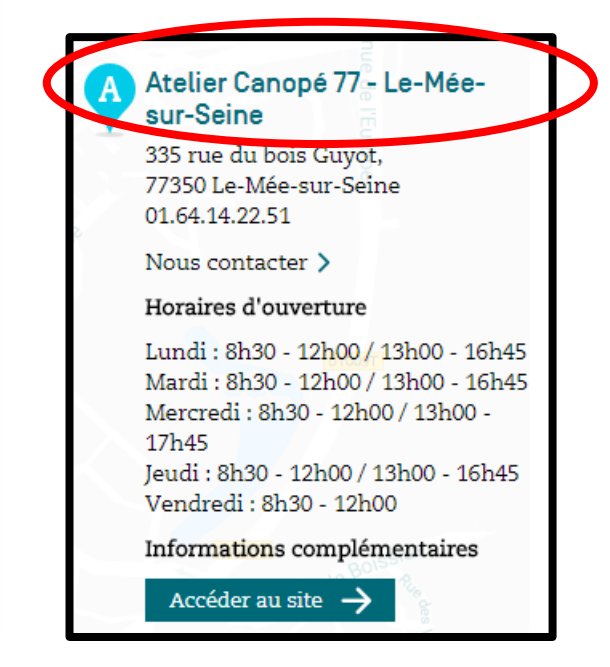

| CANOPROF CLOUD<br>Bienvenue                                                                                 | CANOPROF |
|----------------------------------------------------------------------------------------------------|----------|
| Le service Canoprof                                                                                         |          |
| Informations et téléchargement sur reseau-canope.fr.                                                        |          |
| Créez votre domaine Canoprof                                                                                |          |
| Pour créer votre domaine personnel Canoprof, il vous suffit de définir le nom de domaine.                   |          |
| Attention, ce domaine est définitif, il ne sera plus modifiable.                                            |          |
| Nous vous conseillons de créer voire domaine sous la forme prenom-nom ou un pseudo à votre guise.           |          |
| Mon domaine : <u>prenom-nom</u> canoprof.fr (s) uls les lettres minuscules, chiffres et '-' sont autorisés) |          |
| Ce domäine est disponible.<br>Valider                                                                       |          |

| CANOPROF CLOUD<br>Bienvenue ସ                                                                                                    | CANOPROF |
|----------------------------------------------------------------------------------------------------|----------|
| Le service Canoprof                                                                                                    |          |
| Informations et téléchargement sur <u>reseau-canope.fr</u> . Votre domaine visible sur le web                                                                                                    |          |
| Votre domaine Canoprol vous onre la possibilité de diffuser des ressources sur le web.         Les informations ci-après seront affichées publiquement sur la page d'accueil de votre domaine.         Nom public :       Prénom Nom         Description publique :       Prénom Nom |          |
| Domaine <u>Canoprof</u> de Prénom Nom, professeur de<br>Retour Créer mon domaine                                                                                                    |          |

### SUR CANOPROF 4. Pour commencer avec Canoprof Cloud C Canoprof 1.0 Application Fenêtres ? 🟫 Bienvenue sur Canoprof 🔯 💽 Canoprof Cloud i Canoprof Desktop Canoprof Service de conception, de publication et de partage de ressources pédagogiques pour le primaire et le secondaire. Le service Canoprof | Pour commencer avec CanoprofCloud | A propos... Pour travailler en ligne et disposer d'un domaine personnel Canoprof où vous hébergerez vos cours, procédez de la manière suivante : 1. Créez votre domaine personnel Canoprof en ligne : Créer mon domaine Canoprof Cloud 🗷 2. Connectez votre domaine à ce logiciel Canoprof : Précisez votre domaine Canoprof : .canoprof.fr Puis cliquez ici : Ajouter la connexion Veuillez renseigner le nom d'un domaine Canoprof En cas de problème veuillez poser vos guestions sur le groupe Canoprof sur Viaeduc 🗷. Vous pouvez également déclarer plusieurs autres domaines Canoprof sur lesquels vous avez été autorisé par leurs propriétaires.

Ici vous allez renseigner le nom de votre domaine Canoprof.

| C Canoprof 1.0                          | e nom de domaine appa                  | arait ici                                                                         | _ |          | ] | $\times$ |
|-----------------------------------------|----------------------------------------|-----------------------------------------------------------------------------------|---|----------|---|----------|
| Application Fenêtres ?                  |                                        |                                                                                   |   |          |   |          |
| 🕋 Bienvenue sur Canoprof 🎑 Canoprof Clo | ud 📑 Canoprof Desktop                  |                                                                                   |   |          |   |          |
| Domaine                                 |                                        | Sonnecter Propriétés                                                              |   | <b>e</b> |   |          |
| Non connecté (authentification requise) |                                        |                                                                                   |   |          |   |          |
|                                         |                                        | Adresse email et mot de passe<br>utilisés lors de la création du<br>compte Canopé |   |          |   |          |
|                                         | Authentification pour 'Domaine glalou' |                                                                                   |   |          |   |          |
|                                         | Compte<br>Mot de passe                 | Merci de vous authentifier                                                        |   |          |   |          |
|                                         |                                        | Annuler Se connecter                                                              |   |          |   |          |

Attention, il est probable que vous deviez écrire une seconde fois votre mot de passe pour confirmer la connexion.

# 5. Accéder à l'espace collaboratif GrainoCréteil

Une fois votre compte Canoprof créé, vous pouvez envoyer un mail à <u>grainotheque@ac-creteil.fr</u> afin d'obtenir l'accès à l'espace de travail collaboratif GrainoCréteil en précisant bien <u>l'adresse email associée à votre compte Canoprof</u>.

Vos droits ouverts, vous pourrez travailler dans l'espace collaboratif GrainoCréteil.

Il suffira pour cela de vous connecter au domaine GrainoCréteil en répétant la même manipulation que précédemment :

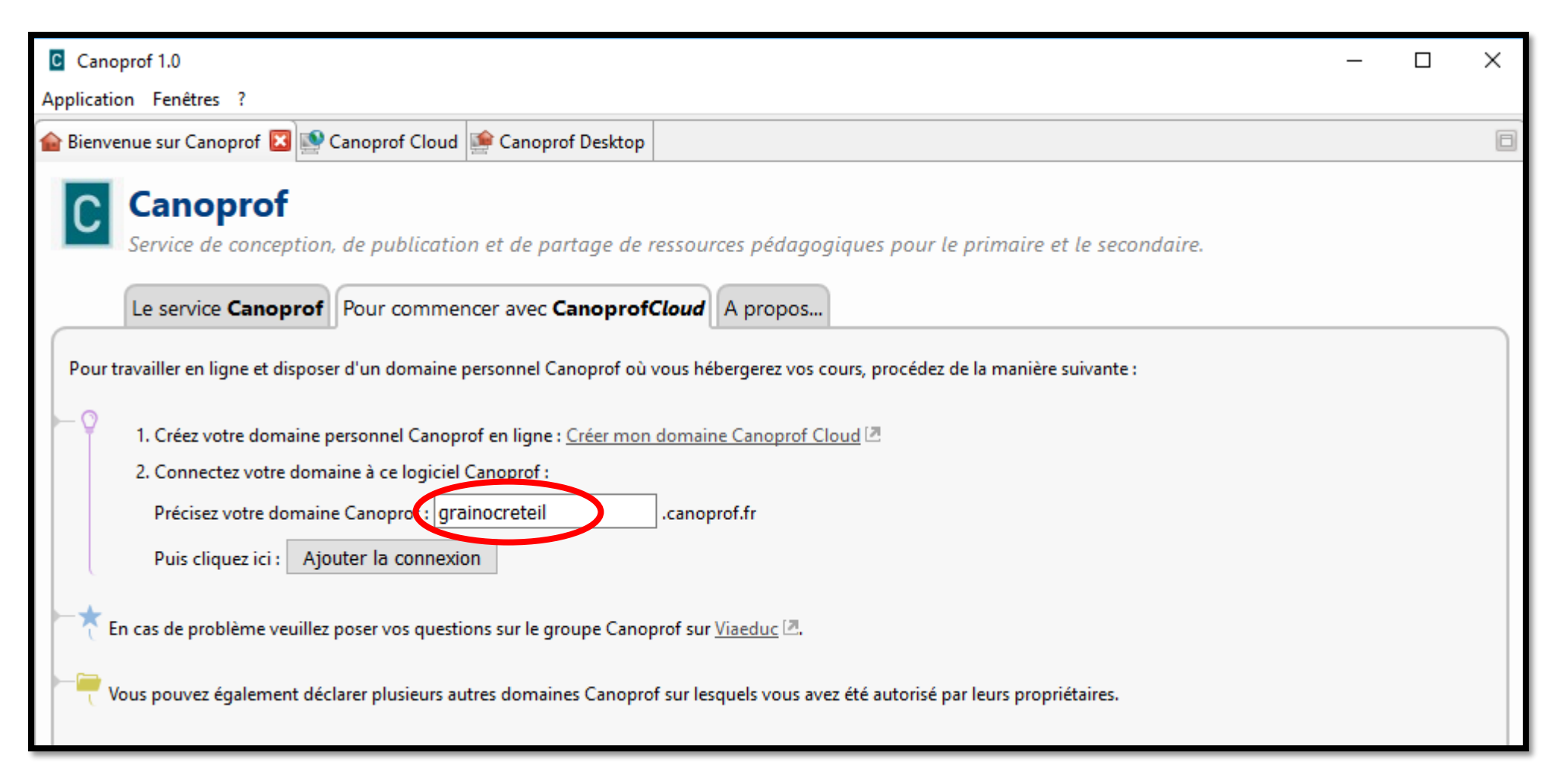

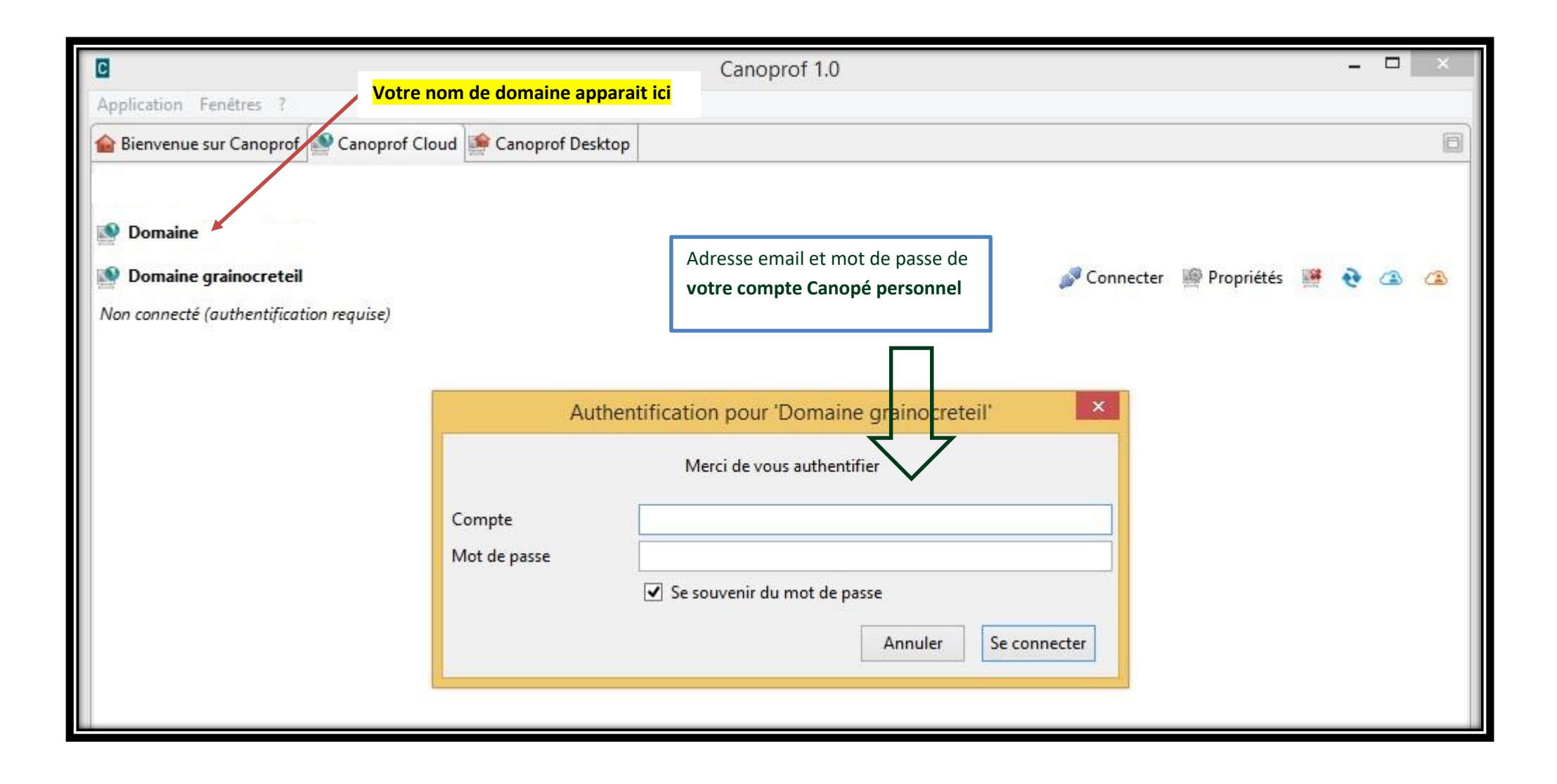

# 6 : Créer une fiche sur une espèce ou une variété

#### Grainothèque - Canoprof 1.0

🕋 Application Atelier Fenêtres ?

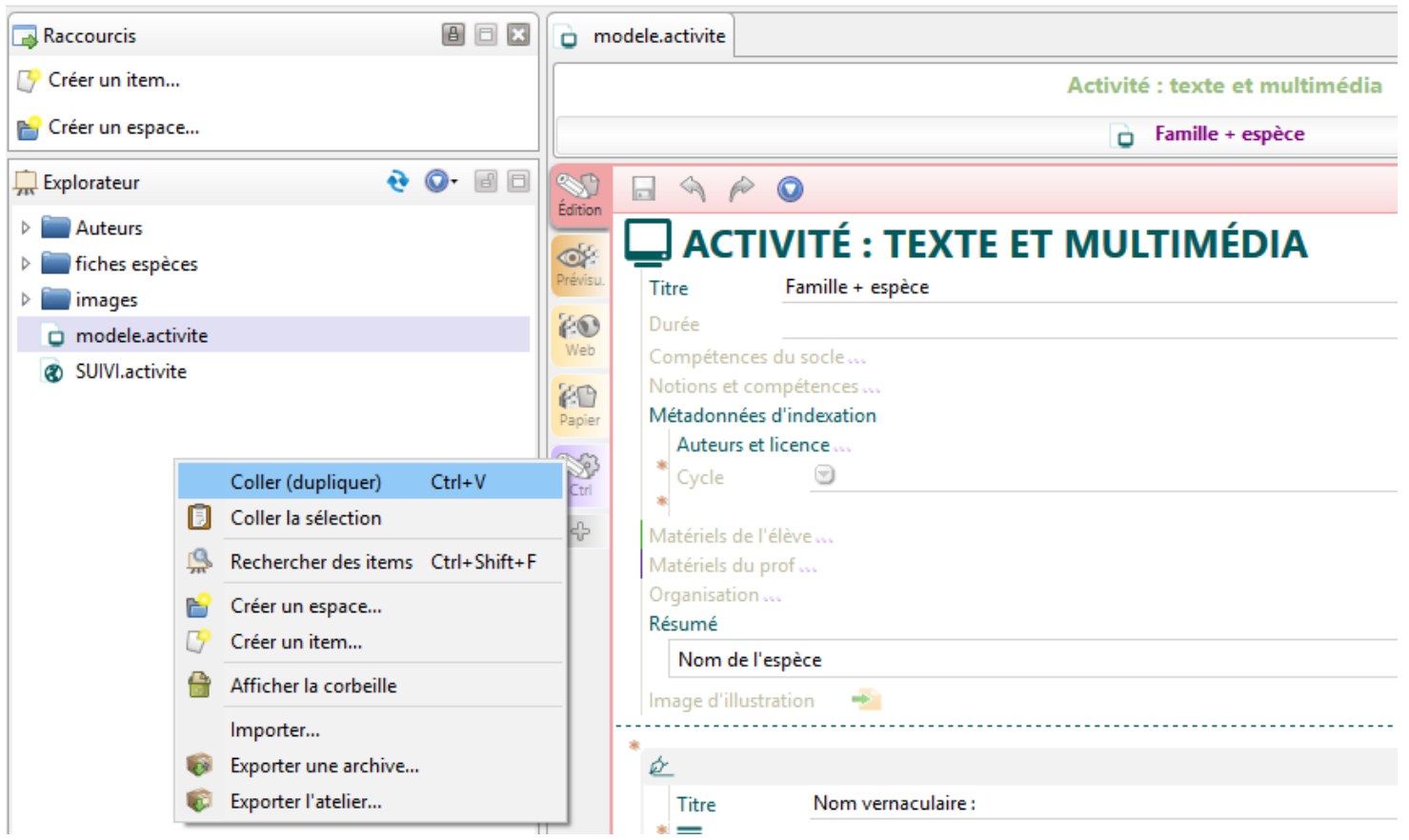

Clic droit sur la fiche *modele.activite*  $\rightarrow$  **copier** 

puis → coller (dupliquer) (

Vous pouvez alors renommer la nouvelle fiche puis la remplir (taper le texte ou le copier/coller ; glisser/déposer les images).

# 7 : Indiquer que l'on est l'auteur d'une fiche

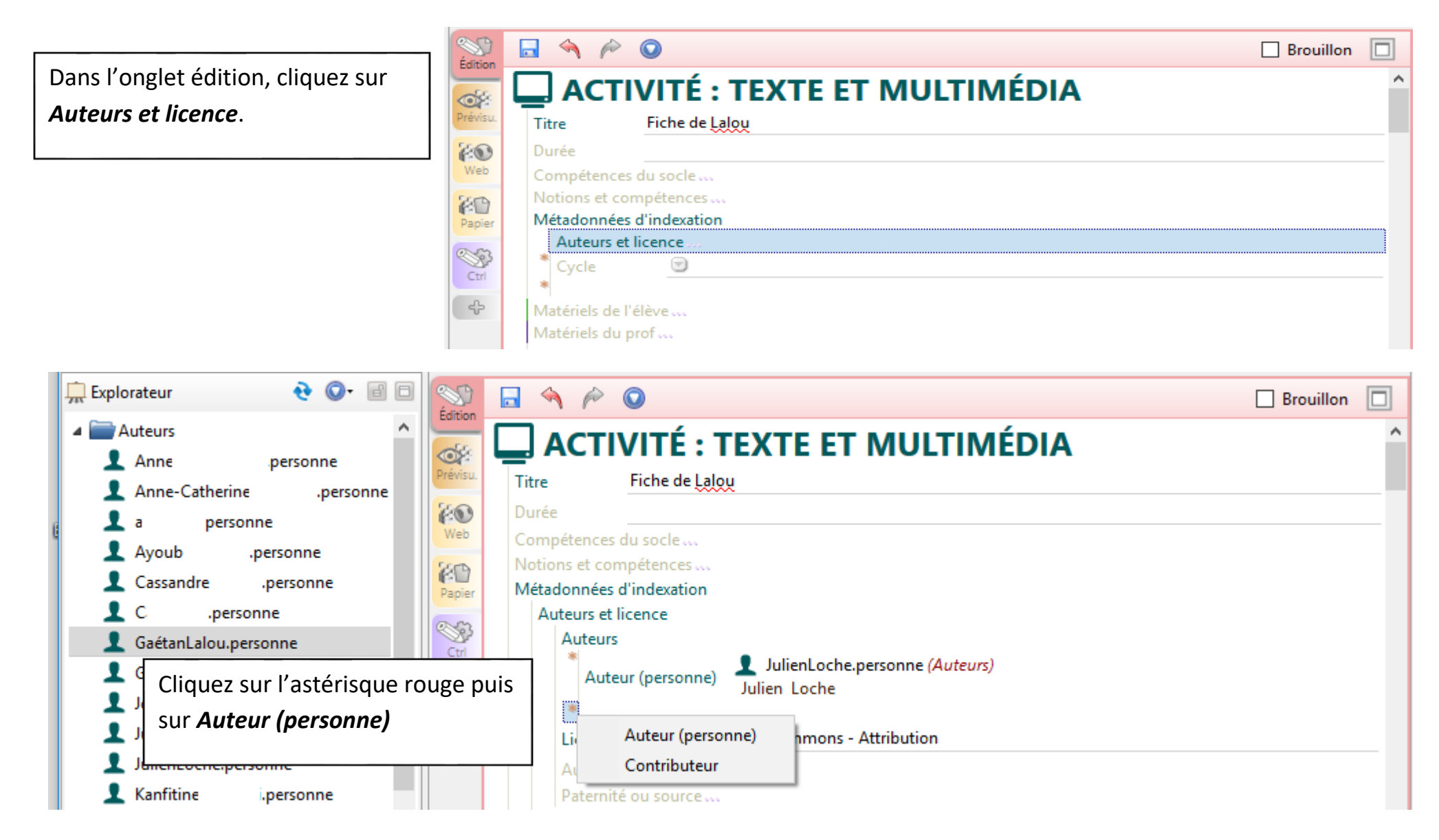

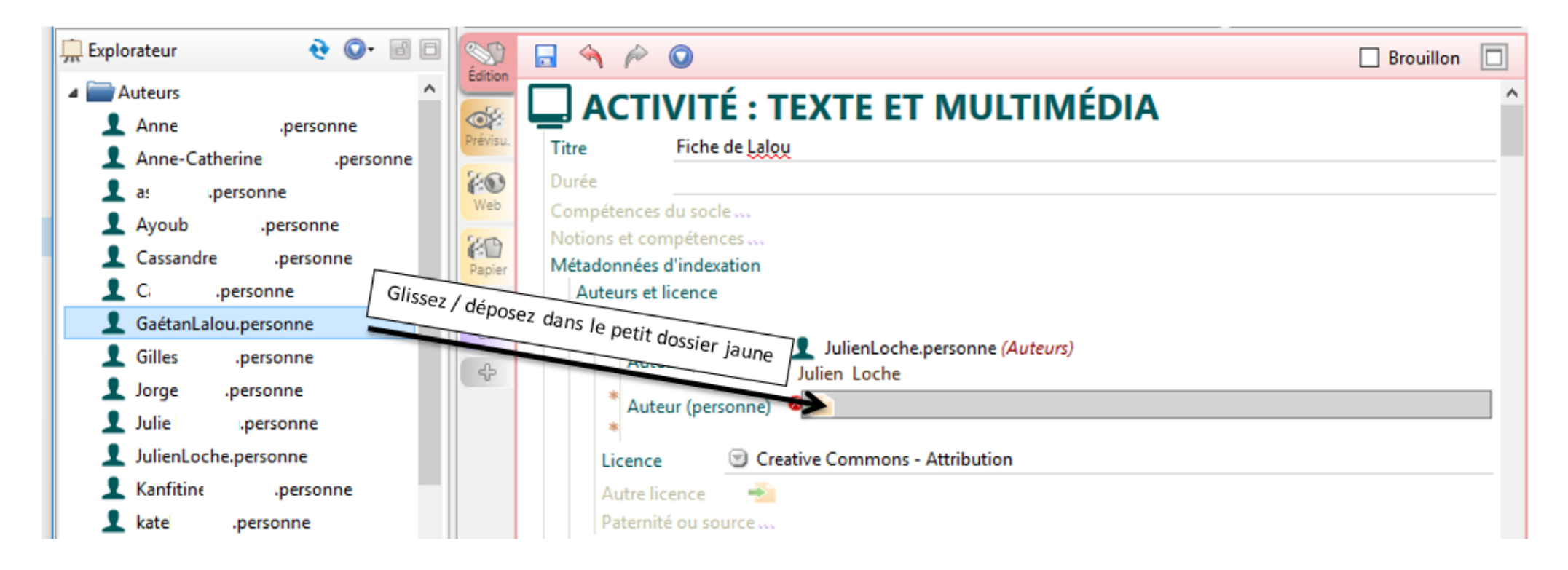

### 8 : <u>Publier de nouvelles ressources</u>

Lorsqu'une ressource est prête à être publiée, vous pouvez mettre votre fiche dans le répertoire « à publier » afin qu'elle soit vérifiée par des membres du dispositif Jardins de Créteil et ensuite publiée sur <u>https://grainocreteil.canoprof.fr/eleve/00\_accueil/</u>

Merci de vérifier que le champ bleu illustré ci-dessous est bien renseigné.

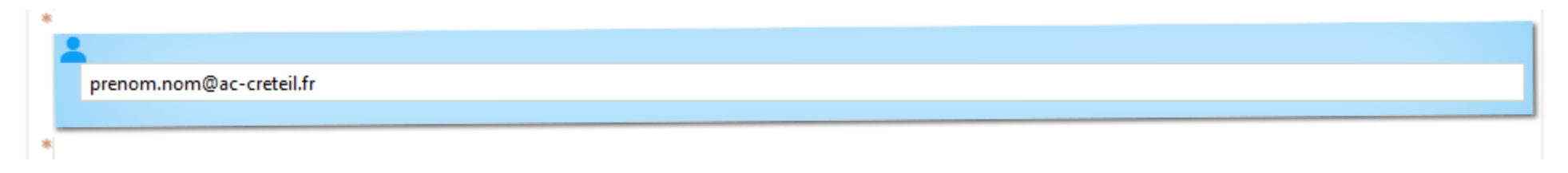